## Linking Your Google Drive to Canvas

First, be sure you are using the Chrome browser on your iPad, not Safari!

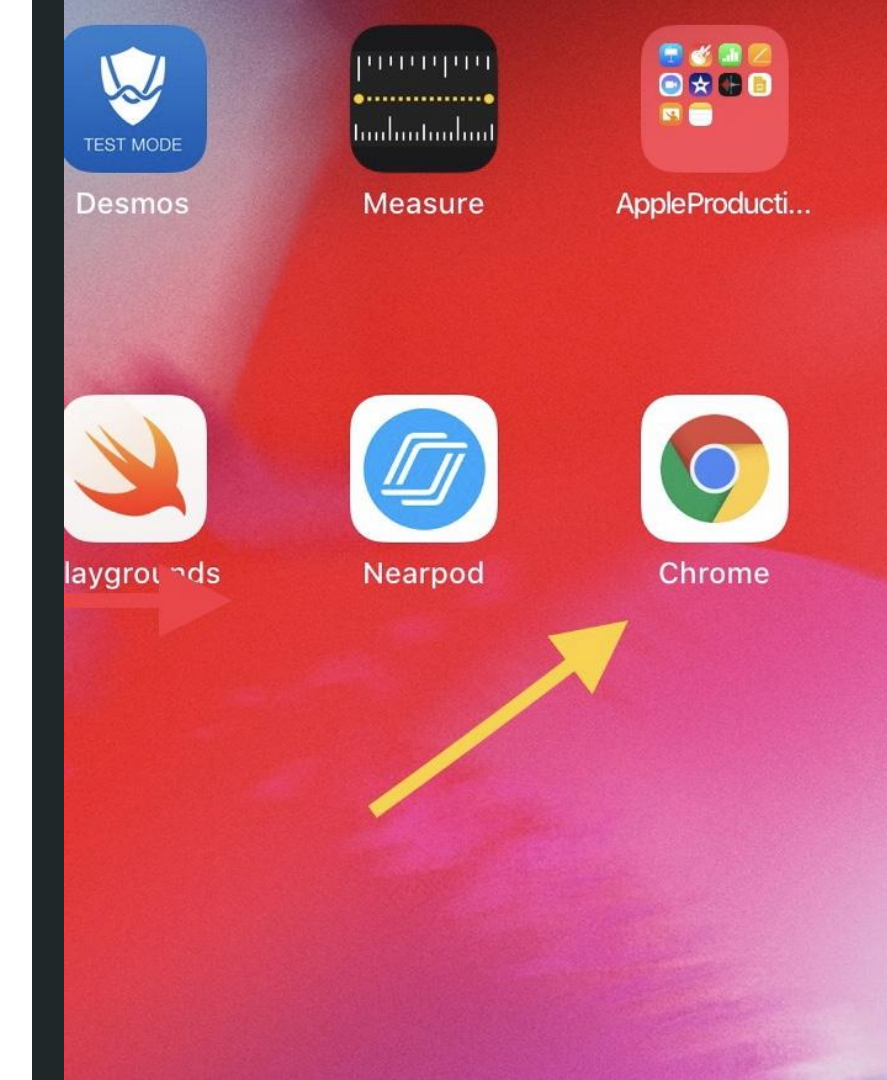

## In Canvas, select "Account" and then "Settings"

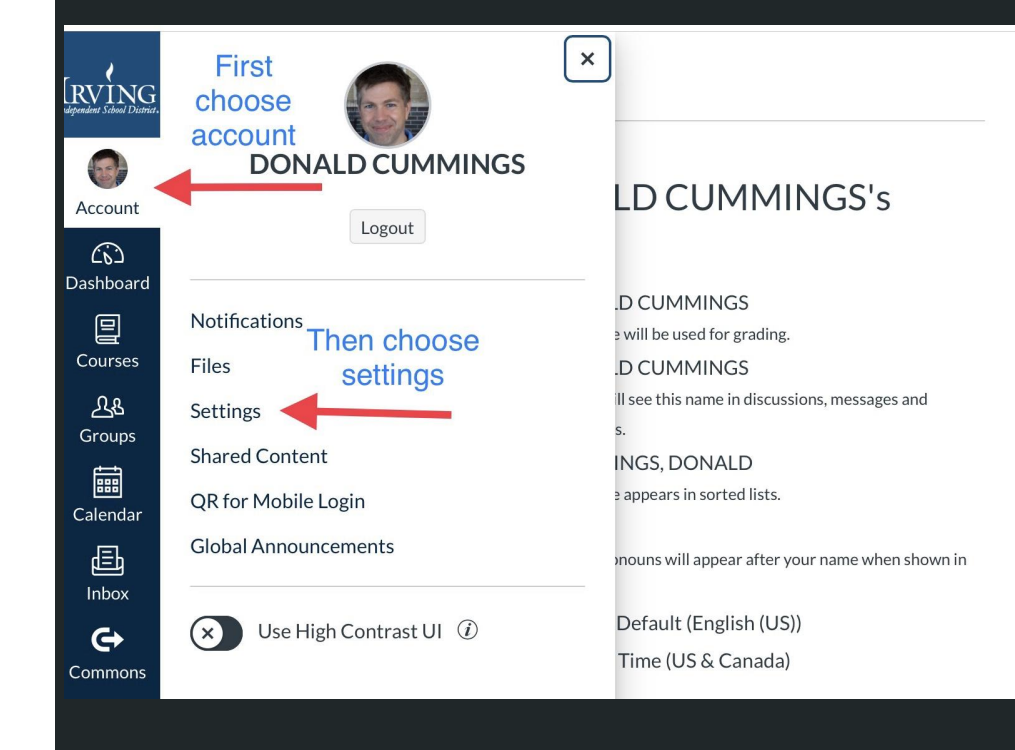

On the Settings page, under Web Services, select Google Drive

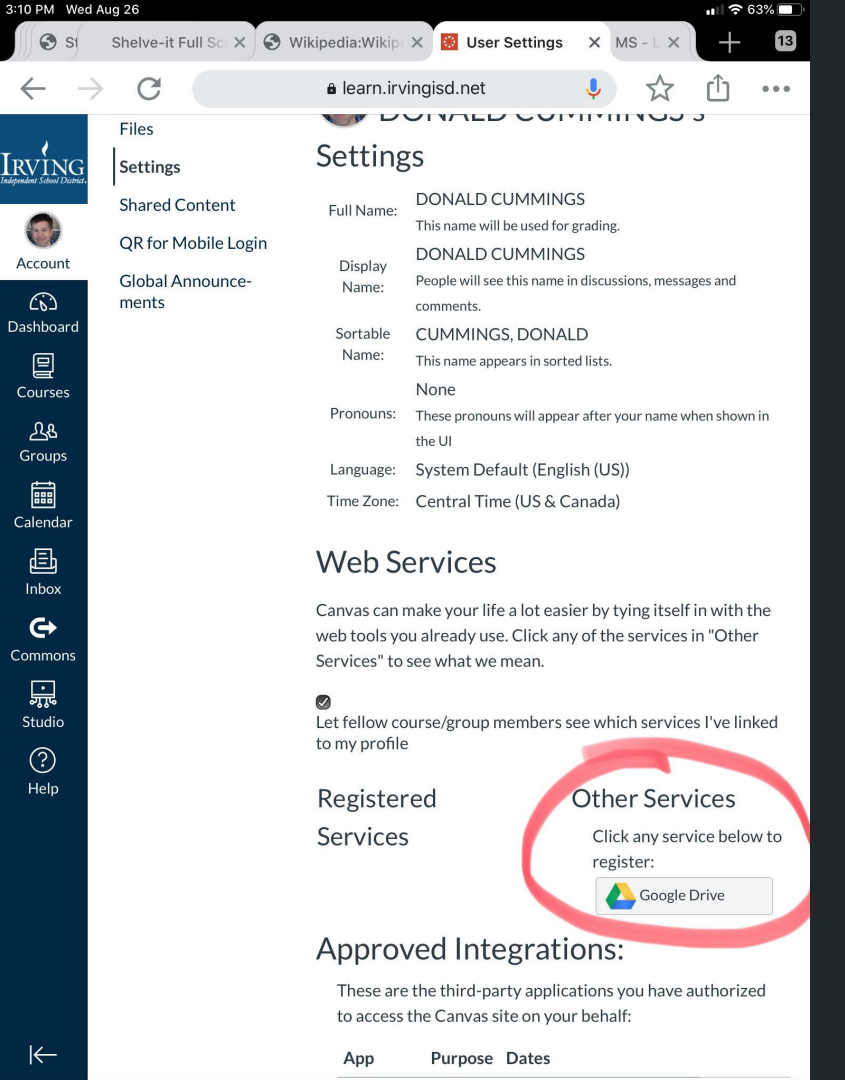

## Click the button to Authorize Google Drive access

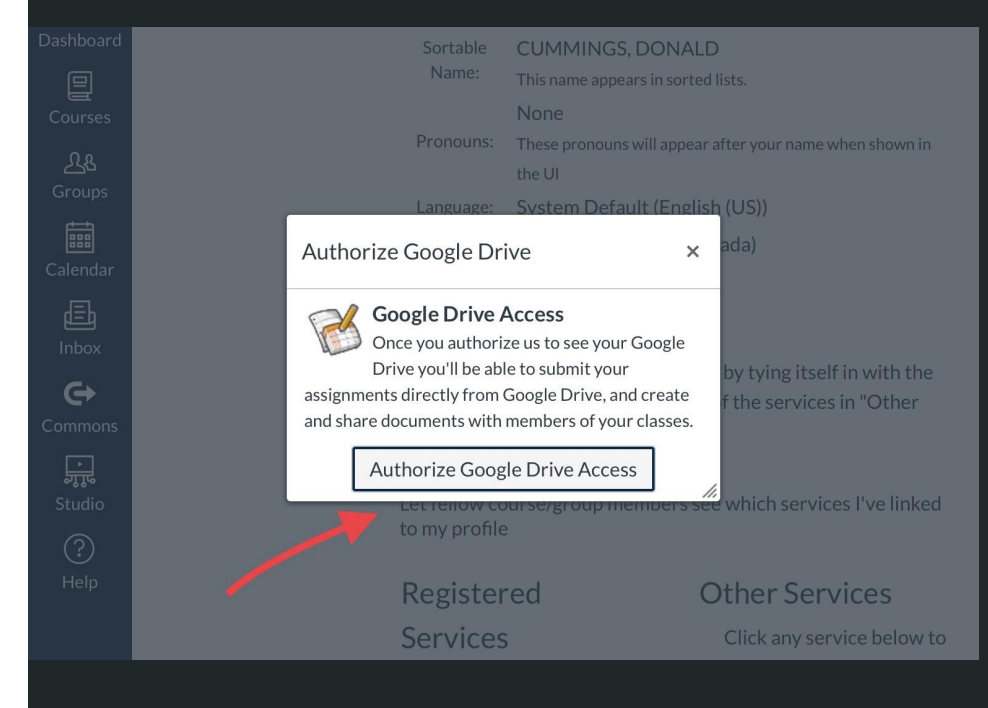

## Select your Irving account

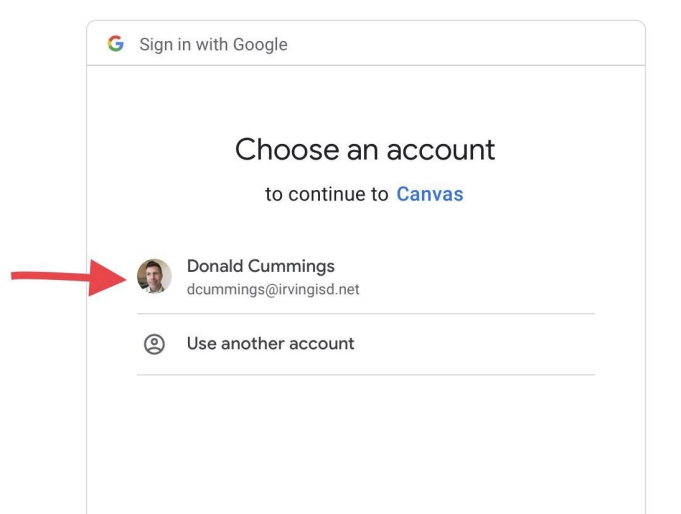

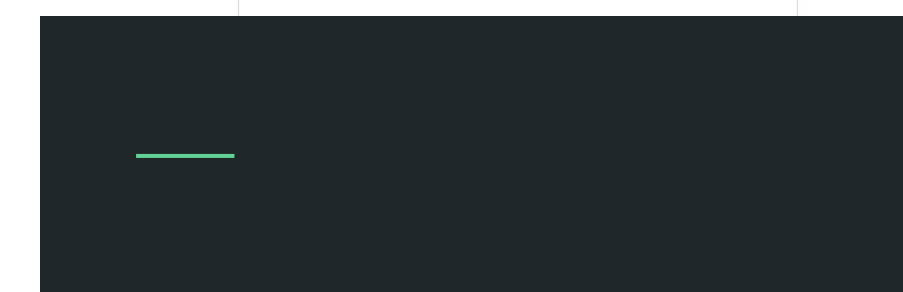

Click the button to allow Canvas to access your Google account

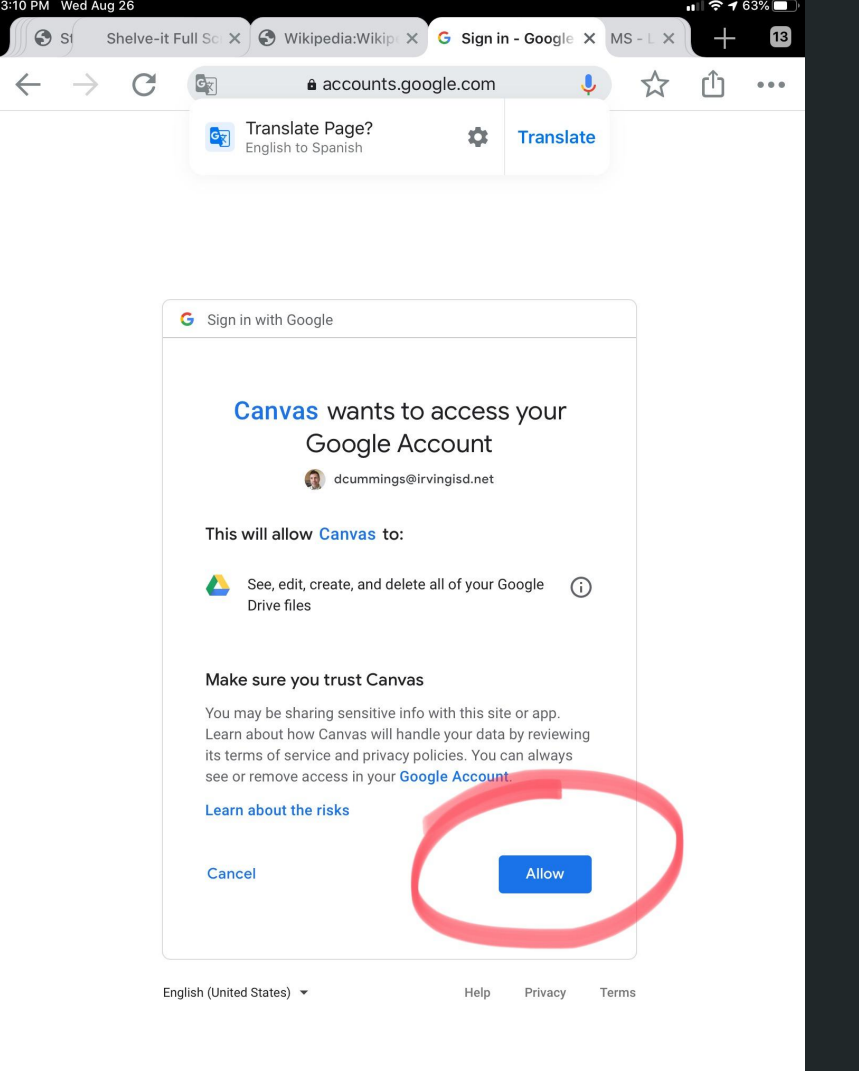

Google Drive should now show up under your registered services. That's it!

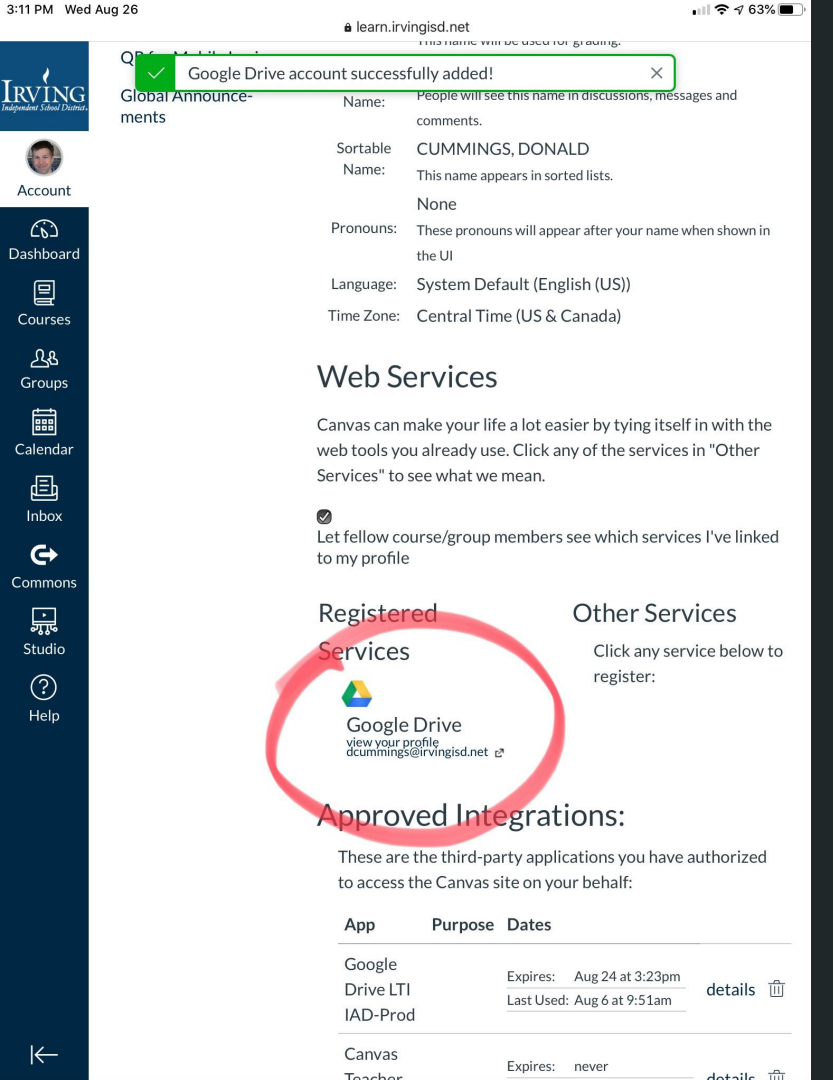

8

Account

(6)

Dashboard

Courses <u> 2</u>&

Groups 

Calendar

Ð

Inbox

G

Commons

÷

Studio

? Help

 $\leftarrow$